## 

# 下载

通过设置(齿轮图标) > 下载 (Downloads) 页面,您可以创建和/或管理:

- 搜索结果邮件数据 CSV
- 补救错误日志 CSV
- EML 下载请求

#### 消息

您可以通过两种方式来下载邮件数据:

- 从"邮件"(Messages)页面,如下载搜索结果,第 28页中所述。如果要下载特定的过滤数据或较长时段的数据,请使用此选项。它将为当前搜索和过滤结果中的邮件创建一个 CSV 文件。
- 通过设置(齿轮图标)>下载(Downloads)>邮件(Messages)选项卡,如下所示。如果要下载特定时段(例如过去24小时、过去7天或特定日期或周)的所有邮件数据,这将非常有用。

要从"下载"(Downloads)页面创建并下载邮件数据的 CSV,请执行以下操作:

- 1. 选择设置(齿轮图标) > 下载 (Downloads)。
- 2. 选择邮件 (Messages)。
- 3. 点击创建 CSV (Create CSV)。
- 4. 在显示的对话框中,选择要为其创建下载的日期范围,然后点击创建 CSV (Create CSV)。
- 5. 当下载就绪时,点击"操作"(Actions)列下的"下载"(Download)图标以下载文件。

### EML 下载

超级管理员和管理员用户可以从展开的邮件视图请求 EML 下载。可从"下载"(Downloads) 页面进行下载,直到下载完成或 7 天之后(以先到者为准)。文件可以下载一次。您可以直接从**设置 (Settings) > 下载 (Downloads)** 访问"下载 "(Downloads) 页面。

要请求并下载 EML 文件,请执行以下操作:

- 1. 展开邮件后,点击请求 EML 下载 (Request EML Download) 按钮。
- 2. 系统将显示一条横幅,表示您的请求正在进行中。点击将要转到下载:下载 EML(DownloadsDownloadEML)页面的文本。
- Your request is in progress. Click here to view the status.
- 3. 当下载就绪时,点击"操作"(Actions)列下的"下载"(Download)图标以下载文件。

## 补救错误日志

如果发生补救错误,则通知(钟形图标)菜单下会显示一条通知。补救错误日志允许您调查单个邮箱的任何补救失败情况。 例如,如果邮件已被邮箱所有者删除,则"移至垃圾桶"(Move to Trash)请求可能会失败。补救错误日志将显示为*未找到资源* (Resource is not found)。

您可以通过展开通知并点击**请求下载 (Request Download)**,直接从通知请求下载错误日志。

或者,完成以下步骤以创建和下载补救错误日志:

- 1. 选择**设置**(齿轮图标) > 下载 (Downloads)。
- 2. 选择补救错误日志 (Remediation Error Log)。
- 3. 点击创建 CSV (Create CSV)。
- 4. 在显示的对话框中,选择要为其创建下载的日期范围,然后点击创建 CSV (Create CSV)。
- 5. 当下载就绪时,点击"操作"(Actions)列下的"下载"(Download)图标以下载文件。

当地语言翻译版本说明

思科可能会在某些地方提供本内容的当地语言翻译版本。请注意,翻译版本仅供参考,如有任何不 一致之处,以本内容的英文版本为准。